## **CRÉER UN COMPTE CORILUS PASSPORT**

## **1** INTRODUCTION

Corilus Passport est un outil d'authentification pour divers logiciels ou services de Corilus. Il permet une authentification forte avec carte eID belge et code PIN ; ou une authentification en 2 étapes (e-mail et code PIN + éventuellement code SMS).

## **2** CONNEXION

Connectez-vous au site Corilus Passport : https://passport.corilus.be/admin/login

- Introduire votre carte d'identité dans votre lecteur de carte eID.
- Cliquer sur « Authentifier » :

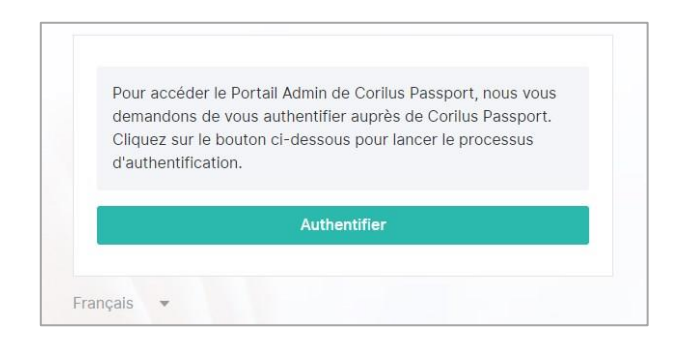

- Cliquer sur « 2-Etapes » > ensuite sur « Cliquez ici »

| elD                                  | 2-Etapes                                    |
|--------------------------------------|---------------------------------------------|
| Adresse mail ou SSIN                 |                                             |
|                                      |                                             |
| Code pin                             |                                             |
|                                      |                                             |
| Code pin oublié ? <mark>Cliqu</mark> | ez ici.                                     |
|                                      | Suivant                                     |
| N'êtes vous pas enco                 | pre inscrit pour l'authentification en 2    |
| étapes, ou vous souh                 | naitez modifier les détails de votre compte |

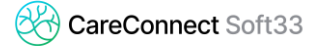

- Lorsque le système le demande, introduire le code PIN de votre carte.

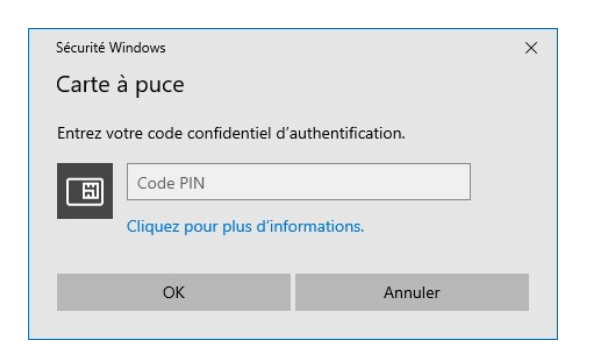

## **3** INSCRIPTION

| Gérer                                                                              | votre compte                                                                                     |
|------------------------------------------------------------------------------------|--------------------------------------------------------------------------------------------------|
| Entrez vos informations p<br>choisissez de ne pas enre<br>personnelle, vous pouvez | ersonnelles ci-dessous. Si vous<br>gistrer votre adresse mail<br>vous connecter avec votre NISS. |
| Adresse mail personnelle (o                                                        | ptionnel)                                                                                        |
| care@corilus.be                                                                    |                                                                                                  |
| Numéro de téléphone                                                                | Langue                                                                                           |
| +324                                                                               | FR                                                                                               |
| Pin                                                                                | Répétez le code pin                                                                              |
|                                                                                    |                                                                                                  |
|                                                                                    |                                                                                                  |
|                                                                                    | Suivant                                                                                          |

Le système demande :

- Une adresse e-mail
- Votre numéro de téléphone (sous le format +32)
- Choisir un code PIN (5 chiffres) spécifique pour la connexion à Corilus Passport.
- Cliquer sur « Suivant »

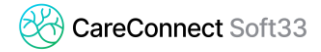

Une fois le formulaire rempli, l'inscription doit être validée (via SMS et via Email) :

1. Introduire le code envoyé par SMS sur votre téléphone et cliquer sur « Authentifier ».

|                                                                                                    | otre compte                                                                                                    |
|----------------------------------------------------------------------------------------------------|----------------------------------------------------------------------------------------------------|
| Vous recevrez un e-mail à l'ar<br>care@corilus.be ) et le numér<br>Veuillez suivre les instruction<br>SMS reçu ici. Ce code vous s<br>'Mémorisez-moi' est vérifié. | dresse mail que vous avez saisle (<br>o de téléphone ( +32***** ).<br>s de l'e-mail et entrez le code<br>era demandé une fois si |
| Code SMS                                                                                                    |                                                                                                    |
| 10100                                                                                                    |                                                                                                    |
| Vavez-vous pas reçu le code S                                                                                                    | MS ? Envoyer à nouveau.                                                                                                    |
|                                                                                                    |                                                                                                    |
| Ne plus me demander sur ce                                                                                                    | et appareil                                                                                                    |
| Ne plus me demander sur ca                                                                                                    | et appareil<br>chentifier                                                                                                    |

La procédure de vérification est terminée, lorsque vous avez le message suivant : « Votre compte a été modifié / créé avec succès ! »

|                       | Corilus Passport                                              |
|-----------------------|---------------------------------------------------------------|
|                       | Gérer votre compte                                            |
| Votre con<br>immédiat | npte a été modifié avec succès, vous serez redirigé<br>ement. |

2. Ensuite, dans votre boite de message, cliquer sur via le bouton « Confirmer votre Email ».

Remarque : vérifier également votre boite de SPAM (courrier indésirable).

| Corilus Passport                                       |                                                              |  |
|--------------------------------------------------------|--------------------------------------------------------------|--|
| Cher utilisateur,                                      |                                                              |  |
| Cette adresse mail (                                   | ) a été enregistrée pour vous connecter à Corilus            |  |
| Passport .                                             |                                                              |  |
| Veuillez confirmer cette adress Confirmez votre e-mail | e mail en cliquant sur le lien suivant :                     |  |
| Pour votre sécurité, ce lien exp                       | pirera dans 30 minutes. Si ne vous est pas destiné, veuillez |  |
| righorer.                                              |                                                              |  |
|                                                        |                                                              |  |
| Cordialement,                                          |                                                              |  |